# Migrate ASA to Firepower Threat Defense (FTD) Using FMT

# Contents

# Introduction

This document describes the procedure to migrate Cisco Adaptive Security Appliance (ASA) to Cisco Firepower Threat Device .

# Prerequisites

# Requirements

Cisco recommends that you have knowledge of Cisco Firewall Threat Defense (FTD) and Adaptive Security Appliance (ASA).

# **Components Used**

The information in this document is based on these software and hardware versions:

- Mac OS with Firepower Migration Tool (FMT) v7.0.1
- Adaptive Security Appliance (ASA) v9.16(1)
- Secure Firewall Management Center (FMCv) v7.4.2
- Secure Firewall Threat Defense Virtual (FTDv) v7.4.1

The information in this document was created from the devices in a specific lab environment. All of the devices used in this document started with a cleared (default) configuration. If your network is live, ensure that you understand the potential impact of any command.

# Overview

Specific requirements for this document include:

- Cisco Adaptive Security Appliance (ASA) Version 8.4 or later
- Secure Firewall Management Center (FMCv) Version 6.2.3 or later

The Firewall Migration Tool supports this list of devices:

- Cisco ASA (8.4+)
- Cisco ASA (9.2.2+) with FPS
- Cisco Secure Firewall Device Manager (7.2+)
- Check Point (r75-r77)
- Check Point (r80)
- Fortinet (5.0+)
- • Palo Alto Networks (6.1+)

# **Background Information**

Before you migrate your ASA configuration, execute these activities:

# **Obtain the ASA Configuration File**

To migrate an ASA device, use the **show running-config** for single context, or **show tech-support** for multi-context mode to obtain the configuration, save it as a .cfg or .txt file, and transfer it to the computer with the Secure Firewall migration tool.

# Export PKI Certificate from ASA and Import into Management Center

Use this command to export the PKI certificate through the CLI from the source ASA config with the keys to a PKCS12 file:

### ASA(config)#crypto ca export <trust-point-name> pkcs12 <passphrase>

Then, import the PKI certificate into a management center (Object Management PKI Objects). For more information, see PKI Objects in the <u>Firepower Management Center Configuration Guide</u>.

# **Retrieve AnyConnect Packages and Profiles**

AnyConnect profiles are optional and can be uploaded through the management center or Secure Firewall migration tool.

Use this command to copy the required package from the source ASA to an FTP or TFTP server:

### Copy <source file location:/source file name> <destination>

ASA# copy disk0:/anyconnect-win-4.10.02086-webdeploy-k9.pkg tftp://1.1.1.1 <----- Example of copying Anyconnect Package.

ASA# copy disk0:/ external-sso- 4.10.04071-webdeploy-k9.zip tftp://1.1.1.1 <----- Example of copying External Browser Package.

ASA# copy disk0:/ hostscan\_4.10.04071-k9.pkg tftp://1.1.1.1 <----- Example of copying Hostscan Package.

ASA# copy disk0:/ dap.xml tftp://1.1.1.1. <----- Example of copying Dap.xml

ASA# copy disk0:/ sdesktop/data.xml tftp://1.1.1.1 <----- Example of copying Data.xml

ASA# copy disk0:/ VPN\_Profile.xml tftp://1.1.1.1 <----- Example of copying Anyconnect Profile.

Import the downloaded packages to management center (**Object Management** > **VPN** > **AnyConnect File**).

a-Dap.xml and Data.xml must be uploaded to the management center from the Secure Firewall migration tool in the **Review and Validate** > **Remote Access VPN** > **AnyConnect File** section.

b-AnyConnect profiles can be uploaded directly to the management center or through the Secure Firewall migration tool in the **Review and Validate** > **Remote Access VPN** > **AnyConnect File** section.

# Configure

## **Configuration Steps :**

**1.Download** the most recent Firepower Migration Tool from Cisco Software Central:

| CISCO Products & Ser                                     | vices Support           | How to Buy                                                 | Training & Events                             | Partners    | Employees |                                                                            | Wasim Hussain Dha                      | ••• Q 🚱 Ø C | ) ()        |
|----------------------------------------------------------|-------------------------|------------------------------------------------------------|-----------------------------------------------|-------------|-----------|----------------------------------------------------------------------------|----------------------------------------|-------------|-------------|
| Software Do                                              | ownload                 |                                                            |                                               |             |           |                                                                            |                                        |             |             |
| Downloads Home / Security / F                            | Firewalls / Secure Fire | ewall Migration Tool / F                                   | irewall Migration Tool (                      | FMT)- 7.0.0 |           |                                                                            |                                        |             |             |
| Q. Search<br>Expand All Colla<br>Latest Release<br>7.0.1 | upse All                | Secure F<br>Release 7.0.0<br>A My Notifications            | irewall Mig                                   | gration 7   | -<br>00l  | Related Links<br>Open Source<br>Release Notes for 3<br>Install and Upgrade | and Documentation<br>7.0.0<br>9 Guides | 1           |             |
| All Release                                              | ~                       |                                                            |                                               |             |           |                                                                            |                                        |             |             |
| 7 7.0.1                                                  | ~                       | Firewall Migration<br>Firewall_Migration_T<br>Advisories C | Tool 7.0.0.1 for Mac<br>ool_v7.0.0.1-11241.co | mmand       |           | Release Date<br>04-Sep-2024                                                | Size<br>41.57 MB                       | <u>+</u> \  | <b>√</b> ∎` |
| 7.0.0                                                    |                         | Firewall Migration<br>Firewall_Migration_T<br>Advisories   | Tool 7.0.0.1 for Win<br>ool_v7.0.0.1-11241.ex | dows<br>e   |           | 04-Sep-2024                                                                | 39.64 MB                               | <u>+</u> \  | <b>≓ 1</b>  |
|                                                          |                         | Firewall Migration<br>Firewall_Migration_T<br>Advisories C | Tool 7.0.0 for Mac<br>ool_v7.0-11136.comm     | and         |           | 05-Aug-2024                                                                | 41.55 MB                               | <u>+</u>    | # 🗎         |
|                                                          |                         | Firewall Migration<br>Firewall_Migration_T<br>Advisories   | Tool 7.0.0 for Windo<br>ool_v7.0-11136.exe    | WS          |           | 05-Aug-2024                                                                | 39.33 MB                               | <u>+</u> \  | # 🗎         |

Software Download

2. Click the file you previously downloaded to your computer.

| •••          | < > Downloads                              |      |
|--------------|--------------------------------------------|------|
| Favourites   | Name                                       | Size |
| AirDrop      | vjv_csi_ioauer (s).user.js                 |      |
|              | fmc_License(1).log                         |      |
| Applications | wblv-ip-fw-2-pri-show-tech (3)(1).cfg      |      |
| Recents      | VPN_conf.txt                               |      |
|              | > 🚞 resources                              |      |
| Desktop      | app_config.txt                             |      |
| 🗅 Documents  | Firewall_Migration_Tool_v7.0-11136.command |      |
| Downloads    | fmc_License(1)(1).log                      |      |
|              | unparsed.txt                               |      |

The File

| • • • • wdhaar — Firewall_Migration_Tool_v7.0-11136.command — Firewall_Migr                                                                                         |
|----------------------------------------------------------------------------------------------------|
| ontext migration.'], 'FDM-managed Device to Threat Defense Migration': ['migrate<br>the Layer 7 security policies including SNMP and HTTP, and malware and file pol |
| Third Party Firewall to Threat Defense Migration': ['Check Point Firewall - migr                                                                                    |
| ate the site-to-site VPN (policy-based) configurations on your Check Point firew                                                                                    |
| t Firewall - Optimize your application access control lists (ACLs) when migratin                                                                                    |
| g configurations from a Fortinet firewall to your threat defense device.']}, 'se                                                                                    |
| <pre>curity_patch': False, 'updated_date': '25-1-2024', 'version': '6.0-9892'}}"</pre>                                                                              |
| 2025-01-16 16:51:36,906 [INFO   views] > "The current tool is up to date"                                                                                           |
| 127.0.0.1 [16/Jan/2025 16:51:36] "GET /api/software/check_tool_update HTTP/1                                                                                        |
| .1" 200 -                                                                                                    |
| 2025-01-16 16:51:40,615 [DEBUG   common] > "session table records count:1"                                                                                          |
| 2025-01-16 16:51:40,622 [INF0   common] > "proxies : {}"                                                                                                    |
| 2025-01-16 16:51:41,838 [INF0   common] > "Telemetry push : Able to connect t                                                                                       |
| <pre>o SSE Cloud server : https://sign-on.security.cisco.com"</pre>                                                                                                 |
| 127.0.0.1 [16/Jan/2025 16:51:41] "GET /api/eula_check HTTP/1.1" 200 -                                                                                               |
| 2025-01-16 16:51:41,851 [INF0   cco_login] > "EULA check for an user"                                                                                               |
| 2025-01-16 16:51:46,860 [DEBUG   common] > "session table records count:1"                                                                                          |
| 2025-01-16 16:51:46,868 [INF0   common] > "proxies : {}"                                                                                                    |
| 2025-01-16 16:51:48,230 [INF0   common] > "Telemetry push : Able to connect t                                                                                       |
| <pre>o SSE Cloud server : https://sign-on.security.cisco.com"</pre>                                                                                                 |
| 127.0.0.1 [16/Jan/2025 16:51:48] "GET /api/eula_check HTTP/1.1" 200 -                                                                                               |

Console Logs

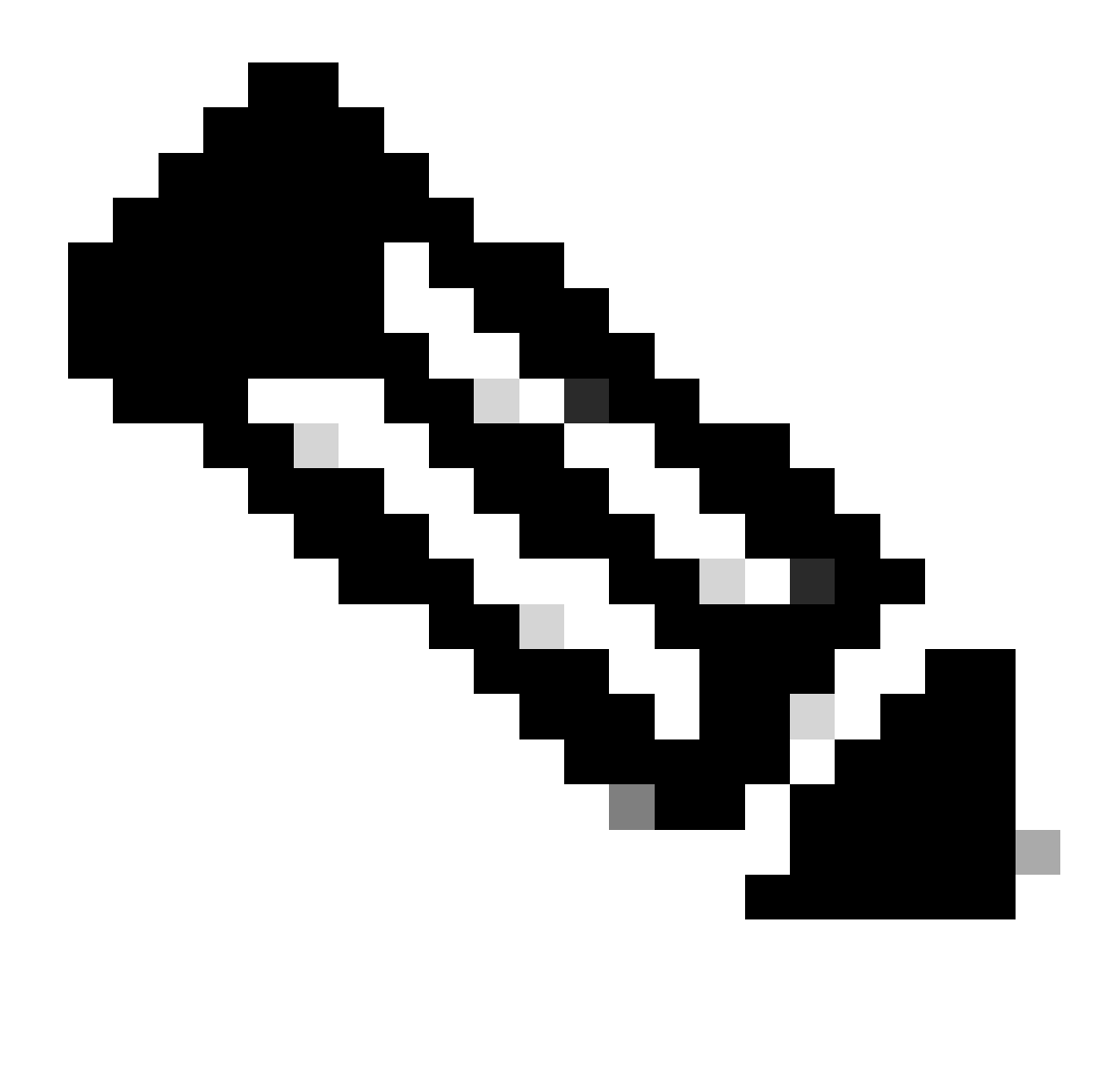

**Note**: The program opens up automatically and a console auto generates content on the directory where you ran the file.

- 3. After you run the program, it opens up a web browser that displays the "End User License Agreement".
  - 1. Mark the check box to accept terms and conditions.
  - 2. Click **Proceed.**

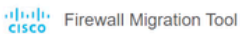

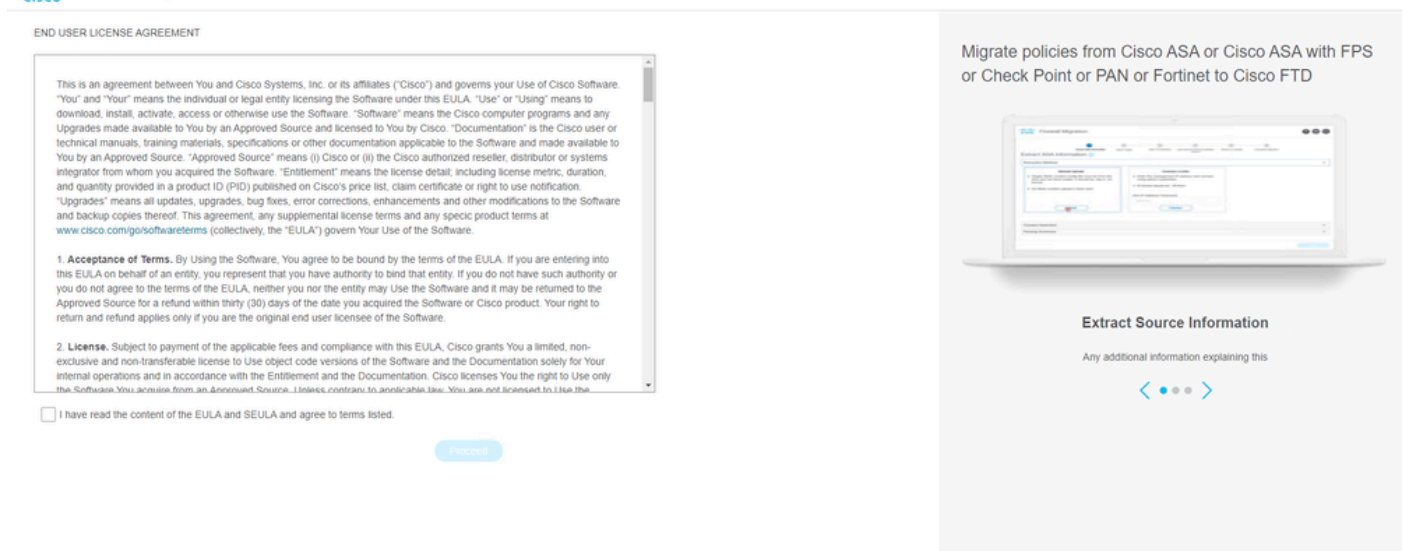

EULA

#### 4. Log in using a valid CCO account and the FMT GUI interface appears on the web browser.

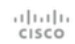

# Security Cloud Sign On

| Continue                           |
|------------------------------------|
| Don't have an account? Sign up now |
| Or                                 |
| Other login options                |

FMT Login

5. Select the Source Firewall to migrate.

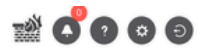

Back Next

#### Select Source Configuration 0

#### Cisco ASA (8.4+) Pre-Migration Instructions

| Source Firewall Vendor                      |                                                                                                    |
|---------------------------------------------|----------------------------------------------------------------------------------------------------|
| Select Source                               | This migration may take a while. Do not make any changes to the Firewall Management Center (FMC) when migration is in                                                                                                    |
| Cisco Legacy Firewalls                      | progress.                                                                                                    |
| Cisco ASA (8.4+)                            | Cassian Telemetry                                                                                                    |
| Cisco ASA (9.2.2+) with FirePOWER Services  | Cisco collects the firewall telemetry set forth below in connection with this migration. By completing the migration, you consent to                                                                                                    |
| Cisco Secure Firewall Device Manager (7.2+) | Cisco's collection and use of this telemetry data for purposes of tracking and following up on firewall device migrations and performing related migration analytics.                                                                                      |
| Third Party Firewalls                       | Acronyme used:                                                                                                    |
| Check Point (r75-r77)                       | FMT: Firewall Migration Tool FMC: Firewall Management Center                                                                                                    |
| Check Point (r80-r81)                       | FTD: Firewall Threat Defense                                                                                                    |
| Fortinet (5.0+)                             |                                                                                                    |
| Palo Alto Networks (8.0+)                   | Before you begin your Adaptive Security Appliance (ASA) to Firewall Threat Defense migration, you must have the following items:                                                                                                    |
|                                             | • Stable IP Connection:<br>Ensure that the connection is stable between FMT and FMC.                                                                                                    |
|                                             | • FMC Version:<br>Ensure that the FMC version is 6.2.3 or later. For optimal migration time, improved software quality and stability, use<br>the suggested release for your FTD and FMC. Refer to the gold star on CCO for the suggested release.          |
|                                             | • FMC Account:<br>Create a dedicated user account with administrative privileges for the FMT and use the credentials during migration.                                                                                                    |
|                                             | <ul> <li>FTD (Optional):<br/>To migrate the device configurations like interfaces, routes, and so on, add the target device to FMC. Skip this step if<br/>you want to migrate only the shared configurations like objects, NAT, ACL, and so on.</li> </ul> |
|                                             |                                                                                                    |

Source Firewall

- 6. Select the extraction method to be used to get the configuration.
  - 1. Manual Upload requires you to upload the Running Config file of the ASA in ".cfg" or ".txt" format.
  - 2. Connect to the ASA to extract configurations directly from the firewall.

| cisco Fi | rewall Migration Tool                                                                      |                                                                                                    |                    |                                                                                                    |                                                              |                                  |                         |                          | 000 |
|----------|--------------------------------------------------------------------------------------------|----------------------------------------------------------------------------------------------------|--------------------|----------------------------------------------------------------------------------------------------|--------------------------------------------------------------|----------------------------------|-------------------------|--------------------------|-----|
|          |                                                                                            | Extract ASA information                                                                              | 2<br>Select Target | 3<br>Map PTD Interface                                                                                                    | 4<br>Map Security Zones & Interface Oroups                   | 5<br>Optimize, Review & Validate | 6<br>Complete Migration |                          |     |
|          | Extract Cisco AS                                                                           | SA (8.4+) Information                                                                                | 0                  |                                                                                                    | A                                                            |                                  |                         | Source: Cisco ASA (8.4+) |     |
|          | Extraction Methods                                                                         |                                                                                                    |                    |                                                                                                    |                                                              |                                  |                         | ~                        |     |
|          | File format is '.ctg'     For Multi-context u     For Single-context     Do not upload har | Manual Uplead<br>or t.br.<br>uplead a show tech.<br>uplead show running.<br>nd coded configurations. |                    | Cor<br>Enter the management<br>credentials.<br>IP format should be: <ip.po<br>ASA IP Address/Hostname<br/>192.168.1.20<br/>Co</ip.po<br> | nect to ASA<br>IP address and connect using<br>tb,<br>innect | admin                            |                         |                          |     |
|          | Context Selection                                                                          |                                                                                                    |                    |                                                                                                    |                                                              |                                  |                         | >                        |     |
|          | Parsed Summary                                                                             |                                                                                                    |                    |                                                                                                    |                                                              |                                  |                         | >                        |     |
|          |                                                                                            |                                                                                                    |                    |                                                                                                    |                                                              |                                  |                         |                          |     |

Extraction

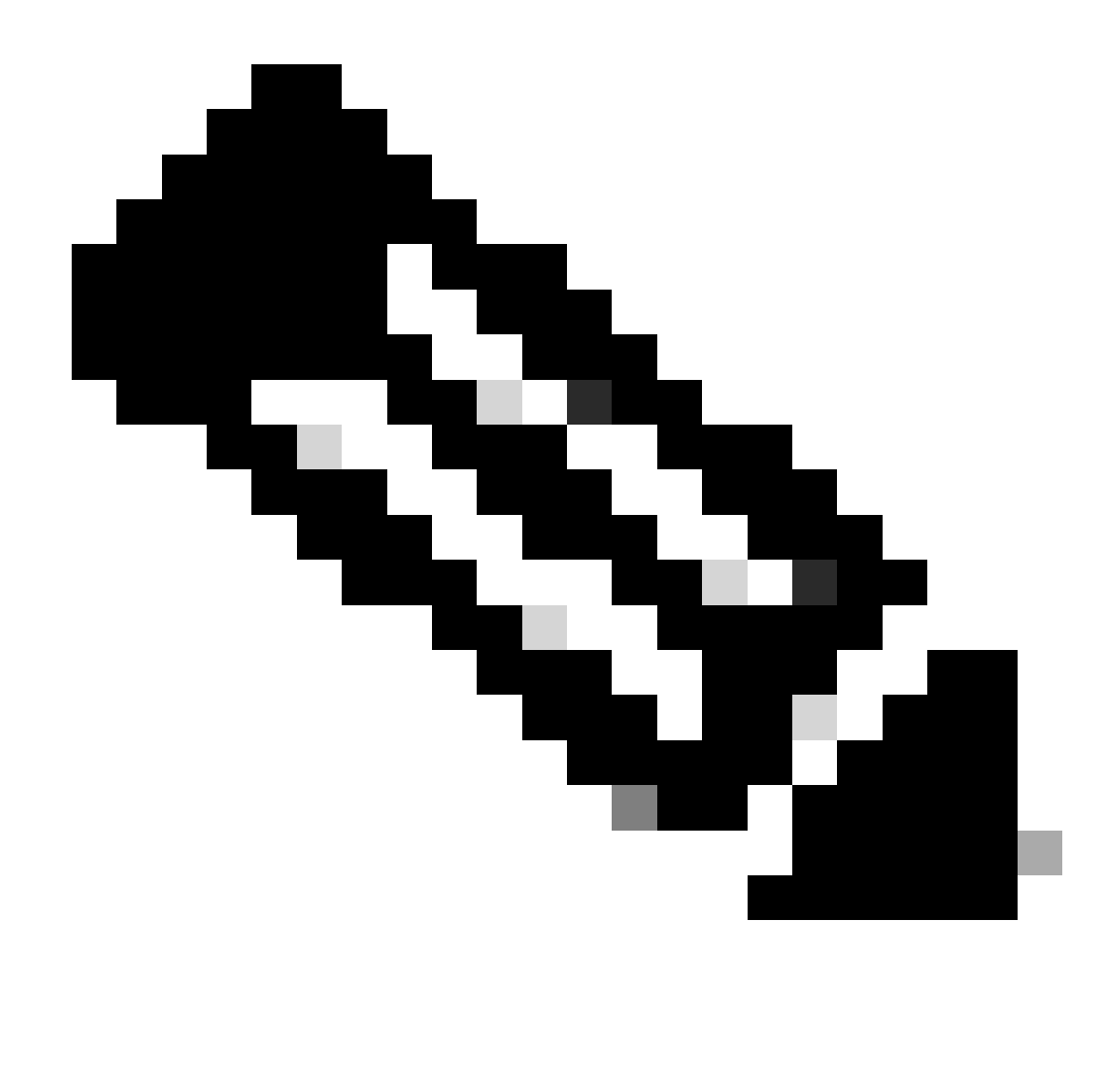

Note: For this example, connect directly to the ASA.

7. A summary of the configuration found on the firewall is displayed as a dashboard, please click Next.

| վերի  | Firewall | Migration | Tool |
|-------|----------|-----------|------|
| CISCO |          |           |      |

| xtraction Methods                                            |                                                                       |                 |                          |                                                                                            | >      |
|--------------------------------------------------------------|-----------------------------------------------------------------------|-----------------|--------------------------|--------------------------------------------------------------------------------------------|--------|
| ASA IP Address: 192.168.1.20                                 |                                                                       |                 |                          |                                                                                            |        |
| Context Selection                                            |                                                                       |                 |                          |                                                                                            | >      |
| Single Context Mode: Download config                         |                                                                       |                 |                          |                                                                                            |        |
| Parsed Summary                                               |                                                                       |                 |                          |                                                                                            | $\sim$ |
| Collect Hitcounts: No                                        |                                                                       |                 |                          |                                                                                            |        |
| 8                                                            | 2                                                                     | 0               | 0                        | 0                                                                                          |        |
| Access Control List Lines                                    | Access List Objects<br>(Standard, Extended used in<br>BGP/RWPN/EIGRP) | Network Objects | Port Objects             | Dynamic-Route Objects<br>(AS-Path, Community-List, Policy-List,<br>Prefix-List, Route-Map) |        |
| 0                                                            | 1                                                                     | 1               | 0                        | 0                                                                                          |        |
| Network Address Translation                                  | Logical Interfaces                                                    | Routes          | Site-to-Site VPN Tunnels | Remote Access VPN<br>(Connection Profiles)                                                 |        |
| <ul> <li>Pre-migration report will be available a</li> </ul> | iter selecting the targets.                                           |                 |                          |                                                                                            |        |
|                                                              |                                                                       |                 |                          |                                                                                            |        |

000

Back Next

Summary

https://cisco.com

8. Select the target FMC to use on the migration.

Provide the IP of the FMC.It opens a pop-up window where it prompts you for the log in credentials of the FMC.

| cisco Firewal | I Migration Tool                                                                                                    |                     | 000 |
|---------------|----------------------------------------------------------------------------------------------------|---------------------|-----|
|               | Select Target 🕠                                                                                                    | E: Cisco ASA (8.4+) |     |
|               | Firewall Management                                                                                                    | ~                   |     |
|               | Conect I FDC(s) Found FDC(s) Found FDC(s) Found FDC(s) Found FDC(s) Found FDC(s) Found FDC(s) Found FDC(s) Found FDC(s) Found FDC(s) FOUND FDC(s) FOUND FD(s) FOUND FDC(s) FOUND FDC(s) FO |                     |     |
|               | Successfully connected to FMC                                                                                                    |                     |     |
|               | Choose FTD                                                                                                    | >                   |     |
|               | Select Features                                                                                                    | >                   |     |
|               | Rule Conversion/ Process Config                                                                                                    | >                   |     |
|               |                                                                                                    |                     |     |

FMC IP

9. (Optional)Select the Target FTD you want to use.

- 1. If you choose to migrate to an FTD, select the FTD you want to use.
- 2. If you do not want to use an FTD you can fill the check box Proceed without FTD

| 2 | • | (6) |
|---|---|-----|
| - | ~ | -   |

Back Next

| CISCO | Select Target ()                                                                                                    | Source: Cisco ASA (8.4+)                   |  |
|-------|----------------------------------------------------------------------------------------------------|--------------------------------------------|--|
|       | Firewall Management                                                                                                    | >                                          |  |
|       | FMC IP Address/Hostname: 192.168.1.18                                                                                                    |                                            |  |
|       | Choose FTD                                                                                                    | $\sim$                                     |  |
|       | Select FTD Device     Proceed without FTD     FTD (192.168.1.17) - VM/Vare (Native)                                                                                                    |                                            |  |
|       | Please ensure that the frewall mode configured on the target FTD device is the same as in the uploaded ASA configuration file. The existing configuration of the FTD device on the FMC is erased when FMC. FMC. | you push the migrated configuration to the |  |
|       | Proceed                                                                                                    |                                            |  |
|       | Select Features                                                                                                    | >                                          |  |
|       | Rule Conversion/ Process Config                                                                                                    | >                                          |  |
|       |                                                                                                    |                                            |  |

Target FTD

# 10. Select the configurations you want to migrate, options are displayed on the screenshots.

| Firewall Migration Tool               |                                                                                                    |                                   | 00 |
|---------------------------------------|----------------------------------------------------------------------------------------------------|-----------------------------------|----|
| Select Target 0                       |                                                                                                    | Source: Cisco ASA (8.4+)          |    |
| Firewall Management                   |                                                                                                    | >                                 |    |
| FMC IP Address/Hostname: 192.168.1.18 |                                                                                                    |                                   |    |
| Choose FTD                            |                                                                                                    | >                                 |    |
| Selected FTD: FTD                     |                                                                                                    |                                   |    |
| Select Features                       |                                                                                                    | ~                                 |    |
| Device Configuration                  | Shared Configuration                                                                                                  | Optimization                      |    |
| Interfaces                            | ✓ Access Control                                                                                                    | V Migrate Only Referenced Objects |    |
| Routes                                | <ul> <li>Populate destination security zones</li> </ul>                                                               | Object Group Search 🕕             |    |
| Static                                | Route-lookup logic is limited to Static Routes and Connected Routes. PBR, Dynamic-Routes<br>& NAT are not considered. | Inline Grouping                   |    |
| EIGRP                                 | Migrate tunnelled rules as Prefilter  NAT (no data)                                                                   | CSM/ASDM                          |    |
| Site-to-Site VPN Tunnels (no data)    | Vetwork Objects (no data)                                                                                             |                                   |    |
| Policy Based (Crypto Map)             | Port Objects (no data)                                                                                                |                                   |    |
| Route Based (VTI)                     | Access List Objects/Standard, Extended)                                                                               |                                   |    |
|                                       | Time based Objects (no data)                                                                                          |                                   |    |
|                                       | Remote Access VPN                                                                                                    |                                   |    |
|                                       | A Remote Access VPN migration is supported on FMC/FTD 7.2 and above.                                                  |                                   |    |
| Proceed                               |                                                                                                    |                                   |    |

Configurations

## 11. Start the conversion of the configurations from ASA to FTD.

#### CISCO Firewall Migration Tool

|                         | 1                       |               | 3                 |                                       | 5                           | 6                  |                          |
|-------------------------|-------------------------|---------------|-------------------|---------------------------------------|-----------------------------|--------------------|--------------------------|
| Select Target 🗿         | Extract ASA Information | Select Target | Map FTD Interface | Map Security Zones & Interface Oroups | Optimize, Review & Validate | Complete Migration | Source: Cisco ASA (8.4+) |
| Firewall Management     |                         |               |                   |                                       |                             |                    | >                        |
| FMC IP Address/Hostnam  | e: 192.168.1.18         |               |                   |                                       |                             |                    |                          |
| Choose FTD              |                         |               |                   |                                       |                             |                    | >                        |
| Selected FTD: FTD       |                         |               |                   |                                       |                             |                    |                          |
| elect Features          |                         |               |                   |                                       |                             |                    | >                        |
| Rule Conversion/ Proces | s Config                |               |                   |                                       |                             |                    | $\sim$                   |
| Start Conversion        |                         |               |                   |                                       |                             |                    | ,                        |

Start Conversion

- 12. Once the conversion finishes, it displays a dashboard with the summary of the objects to be migrated (restricted to compatibility).
  - 1. You can optionally click Download Report to receive a summary of the configurations to be migrated.

| Select Target 🕕                            | ct Target () Source: Cisco ASA (8.4+)                                       |                      |                        |                                                                                                 |  |  |  |  |  |
|--------------------------------------------|-----------------------------------------------------------------------------|----------------------|------------------------|-------------------------------------------------------------------------------------------------|--|--|--|--|--|
| Firewall Management                        | all Management                                                              |                      |                        |                                                                                                 |  |  |  |  |  |
| FMC IP Address/Hostname: 192.168           | IP Address/Hostname: 192.168.1.18                                           |                      |                        |                                                                                                 |  |  |  |  |  |
| Choose FTD                                 | w FTD                                                                       |                      |                        |                                                                                                 |  |  |  |  |  |
| Selected FTD: FTD                          |                                                                             |                      |                        |                                                                                                 |  |  |  |  |  |
| Select Features                            |                                                                             |                      |                        |                                                                                                 |  |  |  |  |  |
| Rule Conversion/ Process Config            |                                                                             |                      |                        | ,                                                                                               |  |  |  |  |  |
| Start Conversion                           |                                                                             |                      |                        |                                                                                                 |  |  |  |  |  |
| 0 parsing errors found. Refer to the pre-r | nigration report for more details.                                          |                      |                        |                                                                                                 |  |  |  |  |  |
| Please download the Pre-Migration repo     | t for a detailed summary of the parsed configuration                        | n. Download Report   |                        |                                                                                                 |  |  |  |  |  |
|                                            |                                                                             |                      |                        |                                                                                                 |  |  |  |  |  |
| 0                                          | 0                                                                           | 1                    | 0                      | 0                                                                                               |  |  |  |  |  |
| O<br>Access Control List Lines             | O<br>Access List Objects                                                    | 1<br>Network Objects | 0<br>Port Objects      | O<br>Dynamic-Route Objects                                                                      |  |  |  |  |  |
| O<br>Access Control List Lines             | O<br>Access List Objects<br>(Standard, Ectended used in<br>BGP:RAVPINEJGRP) | 1<br>Network Objects | 0<br>Port Objects      | O<br>Dynamic-Route Objects<br>(AS-Path, Community-List, Policy-List,<br>Prefix-List, Route-Map) |  |  |  |  |  |
| 0<br>Access Control List Lines<br>0        | 0<br>Access List Objects<br>(Standard, Extended used in<br>BOP:RAVPNEIGRP)  | 1<br>Network Objects | 0<br>Port Objects<br>0 | O<br>Dynamic-Route Objects<br>(AS-Path, Community-List, Policy-List,<br>Prefix-List, Route-Map) |  |  |  |  |  |

Download Report

Pre-Migration report example, as shown in the image:

Back Next

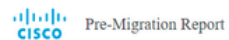

New Review all contents of this pre-subjection report carefully. Usupported rules will not be migrated completely, which can potentially after your original configuration, restrict some traffic, or permit unwanted traffic. We recommend that you update the related rules and policies in Firepower Management Center to ensure that traffic is appropriately handled by Firepower Threat.

#### 1. Overall Summary:

A summary of the supported ASA configuration elements that can be successfully migrated to Firepower Threat Defense.

| Collection Method                  | Connect ASA                                                |
|------------------------------------|------------------------------------------------------------|
| ASA Configuration Name             | asalive_clscoasa_2025-01-16_02-04-31.bxt                   |
| ASA Firewall Context Mode Detected | single                                                     |
| ASA Version                        | 9.16(1)                                                    |
| ASA Hostname                       | Not Available                                              |
| ASA Device Model                   | ASAv; 2048 MB RAM, CPU Xeon 4100/6100/8100 series 2200 MHz |
| Hit Count Feature                  | No                                                         |
| IP SLA Monitor                     | 0                                                          |
| Total Extended ACEs                | 0                                                          |
| ACEs Migratable                    | 0                                                          |
| Site to Site VPN Tunnels           | 0                                                          |
| FMC Type                           | On-Prem FMC                                                |
| Logical Interfaces                 | 1                                                          |
| Network Objects and Groups         | 1                                                          |

Pre-Migration Report

## 13. Map the ASA interfaces with the FTD interfaces on the Migration Tool.

| cisco F | Firewa  | all Migration Tool                                               |                    |   |  |           | 000 |
|---------|---------|------------------------------------------------------------------|--------------------|---|--|-----------|-----|
|         |         | Map FTD Interface () Source: Clsco ASA (8.4+)<br>Target FTD: FTD |                    |   |  |           |     |
|         | Refresh |                                                                  |                    | ) |  |           |     |
|         |         | ASA Interface Name                                               | FTD Interface Name |   |  |           |     |
|         |         | Management0/0                                                    | GigabitEthernet0/0 | v |  |           |     |
|         |         |                                                                  |                    |   |  |           |     |
|         |         |                                                                  |                    |   |  |           |     |
|         |         |                                                                  |                    |   |  |           |     |
|         |         |                                                                  |                    |   |  |           |     |
|         |         |                                                                  |                    |   |  |           |     |
|         |         |                                                                  |                    |   |  |           |     |
|         |         |                                                                  |                    |   |  |           |     |
|         |         |                                                                  |                    |   |  |           |     |
|         |         |                                                                  |                    |   |  |           |     |
|         |         |                                                                  |                    |   |  |           |     |
|         |         |                                                                  |                    |   |  |           |     |
|         |         |                                                                  |                    |   |  |           |     |
|         |         |                                                                  |                    |   |  |           |     |
|         |         |                                                                  |                    |   |  |           |     |
|         |         |                                                                  |                    |   |  |           |     |
|         |         | 20 v per page 110 1 of 1 H 4 Page 1 of 1 h h                     | -1                 |   |  |           |     |
|         |         |                                                                  |                    |   |  |           |     |
|         |         |                                                                  |                    |   |  | Back Next |     |

Map interfaces

## 14. Create the Security Zones and Interface Groups for the interfaces on the FTD

| -01 | 1.1  | · F | irowall | Migra  | tion | Tool |
|-----|------|-----|---------|--------|------|------|
| C   | ISCO | , ' | liewall | wiigra | lion | 1001 |

|                            |                    |                      | Add SZ & IG Auto-C        | Create |
|----------------------------|--------------------|----------------------|---------------------------|--------|
| ASA Logical Interface Name | FTD Interface      | FMC Security Zones   | FMC Interface Groups      |        |
| management                 | GigabitEthernet0/0 | Select Security Zone | ✓ Select interface Groups | v      |
|                            |                    |                      |                           |        |
|                            |                    |                      |                           |        |
|                            |                    |                      |                           |        |
|                            |                    |                      |                           |        |
|                            |                    |                      |                           |        |
|                            |                    |                      |                           |        |
|                            |                    |                      |                           |        |
|                            |                    |                      |                           |        |
|                            |                    |                      |                           |        |
|                            |                    |                      |                           |        |
|                            |                    |                      |                           |        |
|                            |                    |                      |                           |        |

Security Zones & Interface Groups

Security Zones (SZ) and Interface Groups (IG) are auto-created by the tool, as shown in the image:

| CISCO Firewall Migration Tool |                              |                                      |                                       |                                  |                                             | 000 |
|-------------------------------|------------------------------|--------------------------------------|---------------------------------------|----------------------------------|---------------------------------------------|-----|
|                               | 1<br>Extract ASA Information | 2<br>Select Target Map FTD Interface | Map Security Zones & Interface Groups | 5<br>Optimize, Review & Validate | 6<br>Complete Migration                     |     |
| Map Security Zones            | and Interface Groups 🛈       |                                      |                                       |                                  | Source: Cisco ASA (8.4+)<br>Target FTD: FTD |     |
|                               |                              |                                      | Add SZ 8                              | IG Auto-Create                   |                                             |     |
| A SA Logical Interface Nan    | ne FTD Interface             | FMC Security Zone:                   | s FMC Interface                       | Groups                           |                                             |     |
| management                    | GigabitEthernet0/0           | management                           | ✓ management_ig (A                    | N v                              |                                             |     |
|                               |                              |                                      |                                       |                                  |                                             |     |
|                               |                              |                                      |                                       |                                  |                                             |     |
|                               |                              |                                      |                                       |                                  |                                             |     |
|                               |                              |                                      |                                       |                                  |                                             |     |
|                               |                              |                                      |                                       |                                  |                                             |     |
|                               |                              |                                      |                                       |                                  |                                             |     |
|                               |                              |                                      |                                       |                                  |                                             |     |
|                               |                              |                                      |                                       |                                  |                                             |     |
|                               |                              |                                      |                                       |                                  |                                             |     |
|                               |                              |                                      |                                       |                                  |                                             |     |
|                               |                              |                                      |                                       |                                  |                                             |     |
| 10 v per page 1 to 1 of       | 11  4 4 Page 1 of 1 ▶ ▶      |                                      |                                       |                                  |                                             |     |
|                               |                              |                                      |                                       |                                  |                                             | _   |

Auto-Create tool

15. Review and validate the configurations to be migrated on the Migration Tool.

1. If you have already finished the review and optimization of the configurations, click Validate.

Back Next

|                                                             |                                      |                                                                   |                                             | ? |
|-------------------------------------------------------------|--------------------------------------|-------------------------------------------------------------------|---------------------------------------------|---|
| 0                                                           | 0-0-0-                               |                                                                   |                                             |   |
| Extract ASA Information 1                                   | Select Target Map FTD Interface      | Map Security Zones & Interface Oroups Optimize, Review & Validate | Complete Migration                          |   |
| Optimize, Review and Validate Configurat                    | tion ()                              |                                                                   | Source: CISCO ASA (8.4+)<br>Target FTD: FTD |   |
| Access Control Objects NAT Interfaces Routes Site-lo-       | Site VPN Tunnels 🔵 Remote Access VPN |                                                                   |                                             |   |
| Access List Objects Network Objects Port Objects VPN Object | ts Dynamic-Route Objects             |                                                                   |                                             |   |
| Select all 1 entries Selected: 0/1 Actions - Save           |                                      |                                                                   | Q, Search                                   | ÷ |
| I / Name                                                    | Validation State                     | Туре                                                              | Value                                       |   |
| D 1 0bj-192.168.1.1                                         | Will be created in FMC               | Network Object                                                    | 192.168.1.1                                 |   |
|                                                             |                                      |                                                                   |                                             |   |
|                                                             |                                      |                                                                   |                                             |   |
|                                                             |                                      |                                                                   |                                             |   |
|                                                             |                                      |                                                                   |                                             |   |
|                                                             |                                      |                                                                   |                                             |   |
|                                                             |                                      |                                                                   |                                             |   |
|                                                             |                                      |                                                                   |                                             |   |
|                                                             |                                      |                                                                   |                                             |   |
| kerpage 11o1of1 [4 ∢ Page 1] of1 ≻ ⊨]                       |                                      |                                                                   |                                             |   |

Review and validate

## 16. If the validation status is successful, push the configurations to the target devices.

| cisco Firew                                                    | all Migration Tool                                                                                  |                                            |                                   |                                                  |                                  |                |                                        | 000 |
|----------------------------------------------------------------|----------------------------------------------------------------------------------------------------|--------------------------------------------|-----------------------------------|--------------------------------------------------|----------------------------------|----------------|----------------------------------------|-----|
| Optimize, Review and Vali<br>Access Control V Opjects V 1947 V |                                                                                                    | Validation Summary (Pre-                   | Va<br>Ø                           | alidation Statu<br>Successfully Validated        | S                                | ×              | urce: Cisco ASA (8.4+)<br>get FTD: FTD |     |
|                                                                | Access List Objects V Hetwork Objects Select all 1 entries Selected 0/1 Varme C 1 objects 1 objects | 0<br>Access Control List Lines             |                                   | 1<br>Network Objects                             |                                  |                | , Search                               |     |
|                                                                |                                                                                                    |                                            | 1<br>Logical Interfaces           | 1<br>Routes                                      |                                  |                |                                        |     |
| 50 v per page 1                                                | to 1 of 1  < < Page 1 of 1 >> > <br>Note: Populate the areas highlighted in Yellow                  | Note: T     In EIGRP, Site to Site and Rem | The configuration on the target I | FTD device FTD (192.168.1.17) Push Configuration | wil be overwritten as part of if | his migration. |                                        |     |

Validation

Example of configuration pushed through the migration tool, as shown in the image:

| CISCO Firewall Migration Tool                                                                                          |                                                      |                                                                                                    |                                                                                           | 000 |
|----------------------------------------------------------------------------------------------------|------------------------------------------------------|----------------------------------------------------------------------------------------------------|-------------------------------------------------------------------------------------------|-----|
| Complete Migrat                                                                                                    | ()(3)<br>Extract ASA Information Securit Target      | PUSHING<br>25% Complete<br>Push in progress. Refer FMT Terminal to monitor the<br>migration status. | Complete Migration.<br>Complete Migration.<br>Source: Cisco ASA (8.4+)<br>Target FTD: FTD |     |
| Interfaces<br>Network Cojects<br>Routes<br>Access Control Poticles<br>Policy Assignment<br>Please download the Post-Pu | sh migration report for a detailed summary. Download | Report                                                                                              |                                                                                           |     |
|                                                                                                    |                                                      |                                                                                                    |                                                                                           |     |

Push

### Example of a successful migration, as shown in the image:

| CISCO Firewall Migration Tool                               |                                                                |                                    |                                                               |                                             | 000       |
|-------------------------------------------------------------|----------------------------------------------------------------|------------------------------------|---------------------------------------------------------------|---------------------------------------------|-----------|
|                                                             | Etract ASA information     Select Target                       | 3<br>Map FTD Interface Map Securit | 4 5<br>y Zones & Interface Groups Optimize, Review & Validate | Complete Wigration                          |           |
| Complete Migrati                                            | on 🕢                                                           |                                    |                                                               | Source: Cisco ASA (8.4+)<br>Target FTD: FTD |           |
| Migration Status                                            |                                                                |                                    | Optimization Status                                           |                                             |           |
| Migration is complete<br>Next Step - Login to P             | , policy is pushed to FMC,<br>FMC to deploy the policy to FTD. |                                    | ACL Optimization is not appli                                 | ied for this migration.                     |           |
| Live Connect: asaconfig bit<br>Selected Context: Single Con | text Mode                                                      |                                    |                                                               |                                             |           |
| Migration Summary (Post F                                   | Push)                                                          |                                    |                                                               |                                             |           |
| 0                                                           |                                                                | 1                                  |                                                               |                                             |           |
| Access Control List Lines                                   |                                                                | Network Objects                    |                                                               |                                             |           |
|                                                             | 1                                                              | 1                                  |                                                               |                                             |           |
|                                                             | Logical Interfaces                                             | Routes                             |                                                               |                                             |           |
| Character de La Maradalis e David Dur                       |                                                                |                                    |                                                               | New Migration                               | $\supset$ |

Successful migration

(*Optional*) If you selected to migrate the configuration to an FTD, it requires a deployment to push the available configuration from the FMC to the firewall.

In order to deploy the configuration:

- 1. Log in to the FMC GUI.
- 2. Navigate to the Deploy tab.
- 3. Select the deployment to push configuration to the firewall.

4. Click Deploy.

# Troubleshoot

## **Troubleshooting Secure Firewall Migration Tool**

- Common migration failures:
  - Unknown or invalid characters in the ASA config file.
  - Missing or incomplete configuration elements.
  - Network connectivity issues or latency.
  - Issues during ASA config file upload or pushing config to the management center.
  - Common problems include:
- Using the Support Bundle for troubleshooting:
  - On the "Complete Migration" screen, click the **Support** button.
  - Select **Support Bundle** and choose the configuration files to download.
  - Log and DB files are selected by default.
  - Click **Download** to get a .zip file.
  - Extract the .zip to view logs, DB, and config files.
  - Click **Email us** to send failure details to the technical team.
  - Attach the support bundle in your email.
  - Click **Visit TAC page** to create a Cisco TAC case for assistance.
  - The tool allows you to download a support bundle for log files, database, and configuration files.
  - Steps to download:
  - For further support: